## **Schedule Reports**

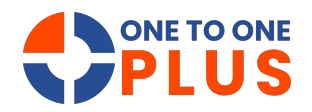

This guide shows how to easily schedule reports for automatic email delivery, saving time and boosting productivity. It streamlines access to key data in CSV format for easy analysis and sharing.

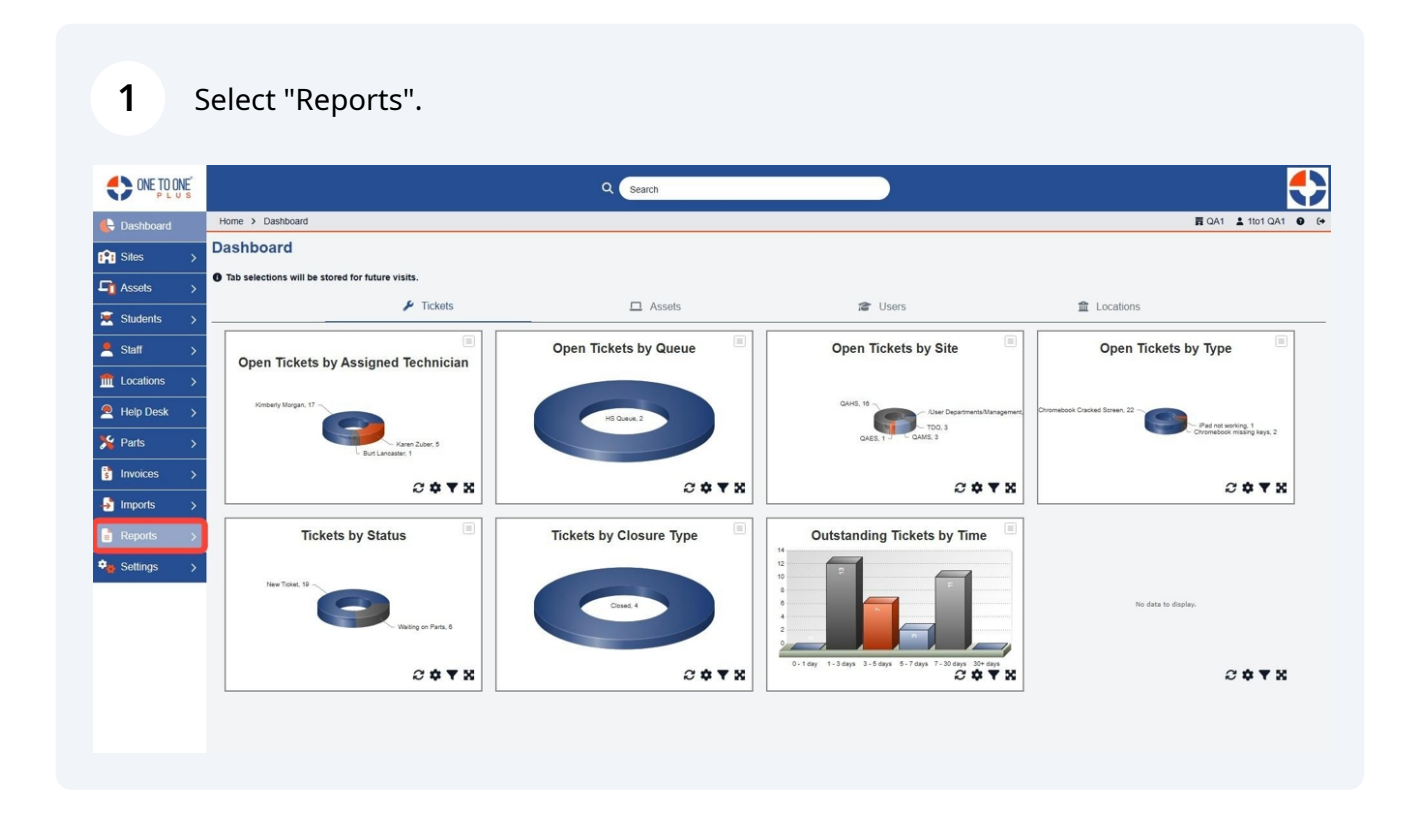

## 2 Select "Scheduled".

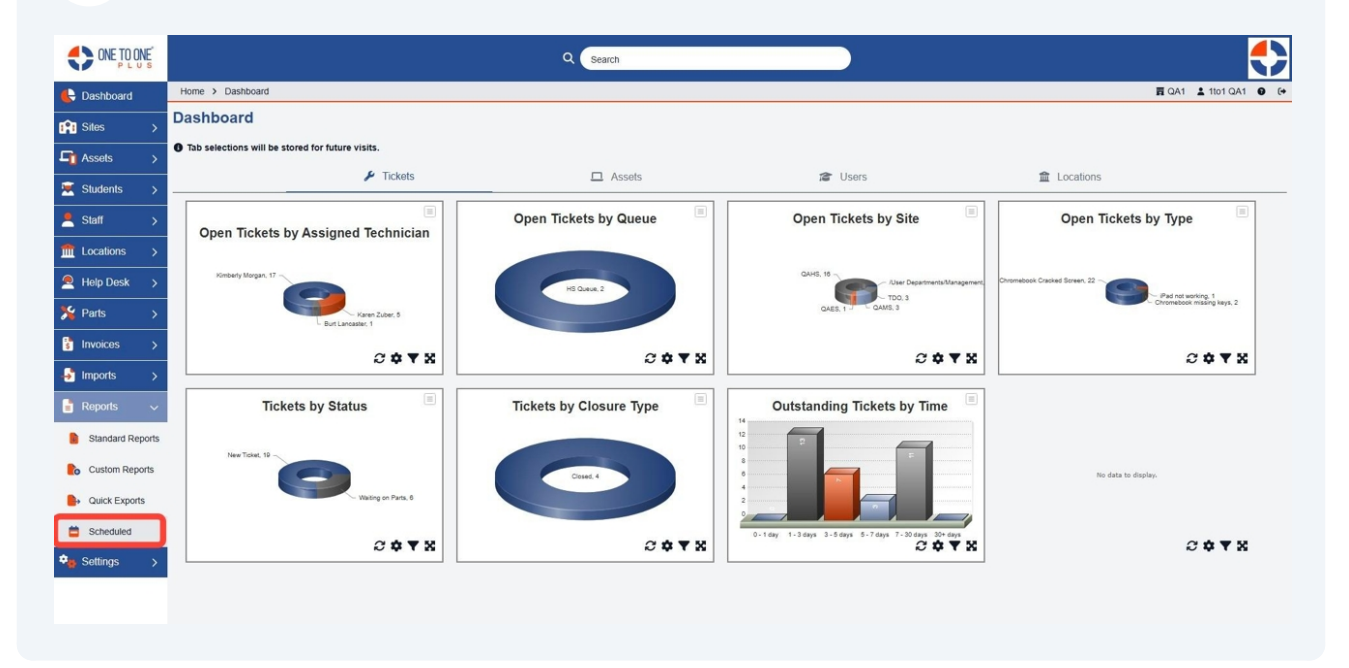

Select an area to schedule reports.

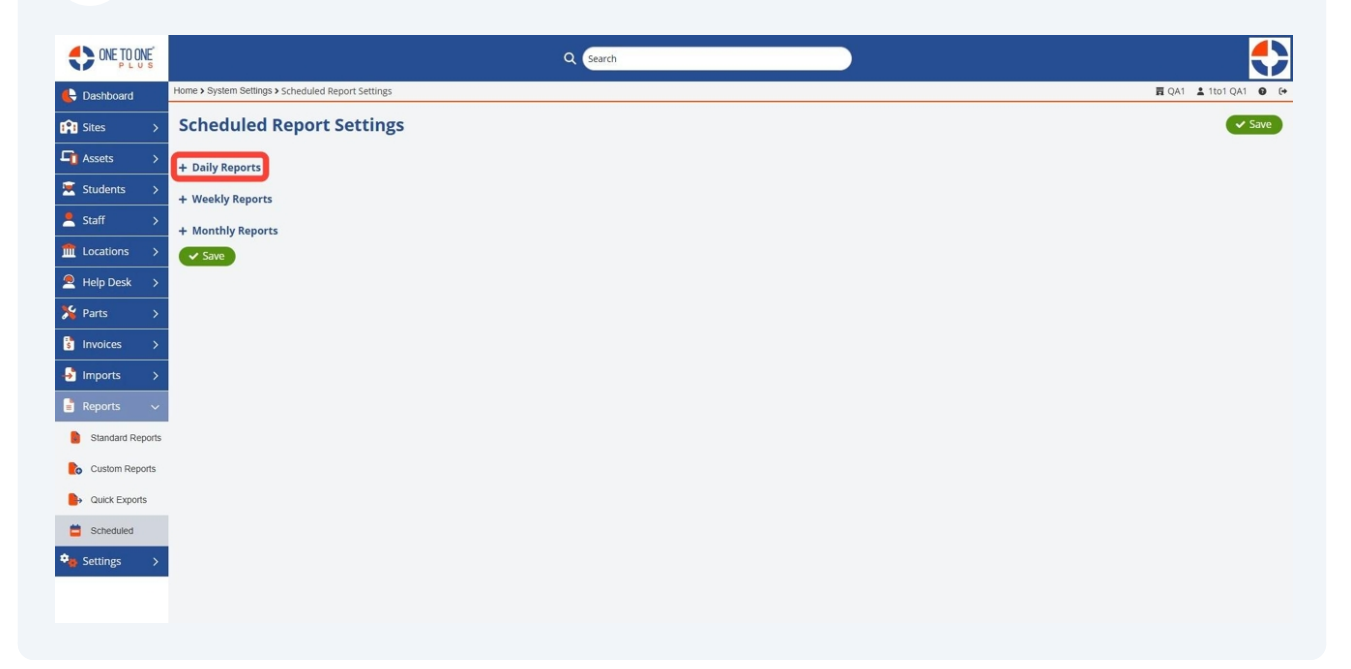

## 4 Enable the report(s) that you wish to schedule.

|                  |                                                    |            |              | Q Search   |                |             | ٢                    |
|------------------|----------------------------------------------------|------------|--------------|------------|----------------|-------------|----------------------|
| E Dashboard      | Home > System Settings > Scheduled Report Settings |            |              |            |                |             | ☴ QA1 💄 1to1 QA1 🔮 🖼 |
| 😭 Sites >        | Scheduled Report Settings                          |            |              |            |                |             | ✓ Save               |
| Assets >         | - Daily Reports                                    |            |              |            |                |             |                      |
| 💌 Students >     | Previous Day                                       |            |              |            |                |             |                      |
| 💄 Staff >        | Tickets by Type                                    | Enabled    | Email Group: | Technology | x *            | L Download  |                      |
|                  | Tickets by Site                                    | Enabled: 🗹 | Email Group: | Technology | x *            | 🛓 Download  |                      |
| Help Desk >      | Tickets by Technician and State                    | Enabled: 🗹 | Email Group: | Technology | X v            | 🛓 Download  |                      |
| 🎾 Parts >        | Tickets by Technician and Length of Time Spent     | Enabled: 🗹 | Email Group: | Technology | Х т            | 🛓 Download  |                      |
| 🚦 Invoices 🛛 🗲   | School YTD                                         |            |              |            |                |             |                      |
| 🛃 Imports 🛛 🖒    | Tickets by Technician and Length of Time Open      | Enabled: 🗹 | Email Group: | Technology | x *            | 🛓 Download  |                      |
| 📑 Reports 🗸 🗸    | Tickets by Site and Length of Time Open            | Enabled: 🗹 | Email Group: | Technology | X <del>v</del> | La Download |                      |
| Standard Reports | Active Students With No Device by Site             | Enabled: 🗹 | Email Group: | Technology | X v            | La Download |                      |
| Custom Reports   | + Weekly Reports                                   |            |              |            |                |             |                      |
| Quick Exports    | + Monthly Reports                                  |            |              |            |                |             |                      |
| Scheduled        | ✓ Save                                             |            |              |            |                |             |                      |
|                  |                                                    |            |              |            |                |             |                      |
| - Serrings /     |                                                    |            |              |            |                |             |                      |
|                  |                                                    |            |              |            |                |             |                      |
|                  |                                                    |            |              |            |                |             |                      |

**5** Select an "Email Group" where the reports will be delivered.

| 🖬 QA1 🛓 1to1 QA1 🔮 🕞 |
|----------------------|
| ✓ Save               |
|                      |
|                      |
| headen               |
| whoad                |
| wnload               |
| wnload               |
|                      |
| wnload               |
| wnload               |
| wnload               |
|                      |
|                      |
|                      |
|                      |
|                      |
|                      |
|                      |

## **6** Select "Download" to download the report as a CSV file.

| ONE TO ONE       |                                                    |            |              | Q Search   |                |             | ٢                    |
|------------------|----------------------------------------------------|------------|--------------|------------|----------------|-------------|----------------------|
| 🖶 Dashboard      | Home > System Settings > Scheduled Report Settings |            |              |            |                |             | 🛱 QA1 💄 1to1 QA1 😧 🕞 |
| Sites >          | Scheduled Report Settings                          |            |              |            |                |             | ✓ Save               |
| Assets >         | - Daily Reports                                    |            |              |            |                |             |                      |
| 🗵 Students >     | Previous Day                                       |            |              |            |                |             |                      |
| 💄 Staff >        | Tickets by Type                                    | Enabled: 🗹 | Email Group: | Technology | X +            | L Download  |                      |
| m Locations >    | Tickets by Site                                    | Enabled: 🗹 | Email Group: | Technology | x *            | L Download  |                      |
| Help Desk >      | Tickets by Technician and State                    | Enabled: 🗹 | Email Group: | Technology | × *            | L Download  |                      |
| 🎇 Parts 💦 🖒      | Tickets by Technician and Length of Time Spent     | Enabled: 🗹 | Email Group: | Technology | × v            | L Download  |                      |
| Invoices >       | School YTD                                         |            |              |            |                |             |                      |
| 🛃 Imports >      | Tickets by Technician and Length of Time Open      | Enabled: 🗹 | Email Group: | Technology | x *            | L Download  |                      |
| 🚦 Reports 🔍 🗸    | Tickets by Site and Length of Time Open            | Enabled: 🗹 | Email Group: | Technology | X <del>v</del> | La Download |                      |
| Standard Reports | Active Students With No Device by Site             | Enabled: 🗹 | Email Group: | Technology | X v            | Le Download |                      |
| Custom Reports   | + Weekly Reports                                   |            |              |            |                |             |                      |
| Quick Exports    | + Monthly Reports                                  |            |              |            |                |             |                      |
| Scheduled        | June                                               |            |              |            |                |             |                      |
| 🔹 Settings >     |                                                    |            |              |            |                |             |                      |
|                  |                                                    |            |              |            |                |             |                      |
|                  |                                                    |            |              |            |                |             |                      |

7

Select "Save".

|                  |                                                    |            |              | Q Search   |                |             | •                    |
|------------------|----------------------------------------------------|------------|--------------|------------|----------------|-------------|----------------------|
| 🖶 Dashboard      | Home > System Settings > Scheduled Report Settings |            |              |            |                |             | 🖬 QA1 👗 1to1 QA1 🛛 🕞 |
| 😢 Sites >        | Scheduled Report Settings                          |            |              |            |                |             | Save                 |
| Assets >         | - Daily Reports                                    |            |              |            |                |             |                      |
| Students >       | Previous Day                                       |            |              |            |                |             |                      |
| 💄 Staff 🛛 🔸      | Tickets by Type                                    | Enabled: 🗹 | Email Group: | Technology | X *            | L Download  |                      |
| m Locations →    | Tickets by Site                                    | Enabled: 🗹 | Email Group: | Technology | x *            | L Download  |                      |
| Help Desk >      | Tickets by Technician and State                    | Enabled: 🗹 | Email Group: | Technology | ×v             | La Download |                      |
| ۶ Parts          | Tickets by Technician and Length of Time Spent     | Enabled: 🗹 | Email Group: | Technology | x v            | La Download |                      |
| 🚦 Invoices 🛛 🗲   | School YTD                                         |            |              |            |                |             |                      |
| 🛃 Imports 🛛 🖒    | Tickets by Technician and Length of Time Open      | Enabled: 🗹 | Email Group: | Technology | x *            | La Download |                      |
| 🚦 Reports 🛛 🗸    | Tickets by Site and Length of Time Open            | Enabled: 🗹 | Email Group: | Technology | X <del>v</del> | La Download |                      |
| Standard Reports | Active Students With No Device by Site             | Enabled: 🗹 | Email Group: | Technology | ×Ψ             | L Download  |                      |
| Custom Reports   | + Weekly Reports                                   |            |              |            |                |             |                      |
| Quick Exports    | + Monthly Reports                                  |            |              |            |                |             |                      |
| Scheduled        | Save                                               |            |              |            |                |             |                      |
| Settings >       |                                                    |            |              |            |                |             |                      |
|                  |                                                    |            |              |            |                |             |                      |
|                  |                                                    |            |              |            |                |             |                      |